# desmos

Przewodnik użytkownika Tłumaczenie Andrzei Batorski

Dowiedz się więcej na temat tworzenia wykresów funkcji, kreślenia tabel danych, oszacowania równań, badania transformacji i wiele więcej! Jeśli masz pytania, na które tutaj nie znajdziesz odpowiedzi, wyślij maila na calculator@desmos.com.

| Pierwsze kroki z Desmos  | 1 |
|--------------------------|---|
| Tabelki                  | 2 |
| Zmienne i suwaki         | 3 |
| Ustawienia, Zoom i Język | 5 |
| Obsługiwane Wyrażenia    | 6 |
| Obsługiwane funkcje      | 8 |
| Skróty klawiaturowe      | 9 |
|                          |   |

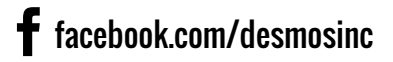

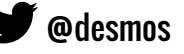

## Pierwsze kroki z Desmos

#### Tworzenie wykresu

Witamy w Desmos! Aby utworzyć nowy wykres, wpisz swoje wyrażenie na pasku listy wyrażeń. Gdy tylko wpiszesz wyrażenie, kalkulator natychmiast narysuje wykres na ekranie z podziałką.

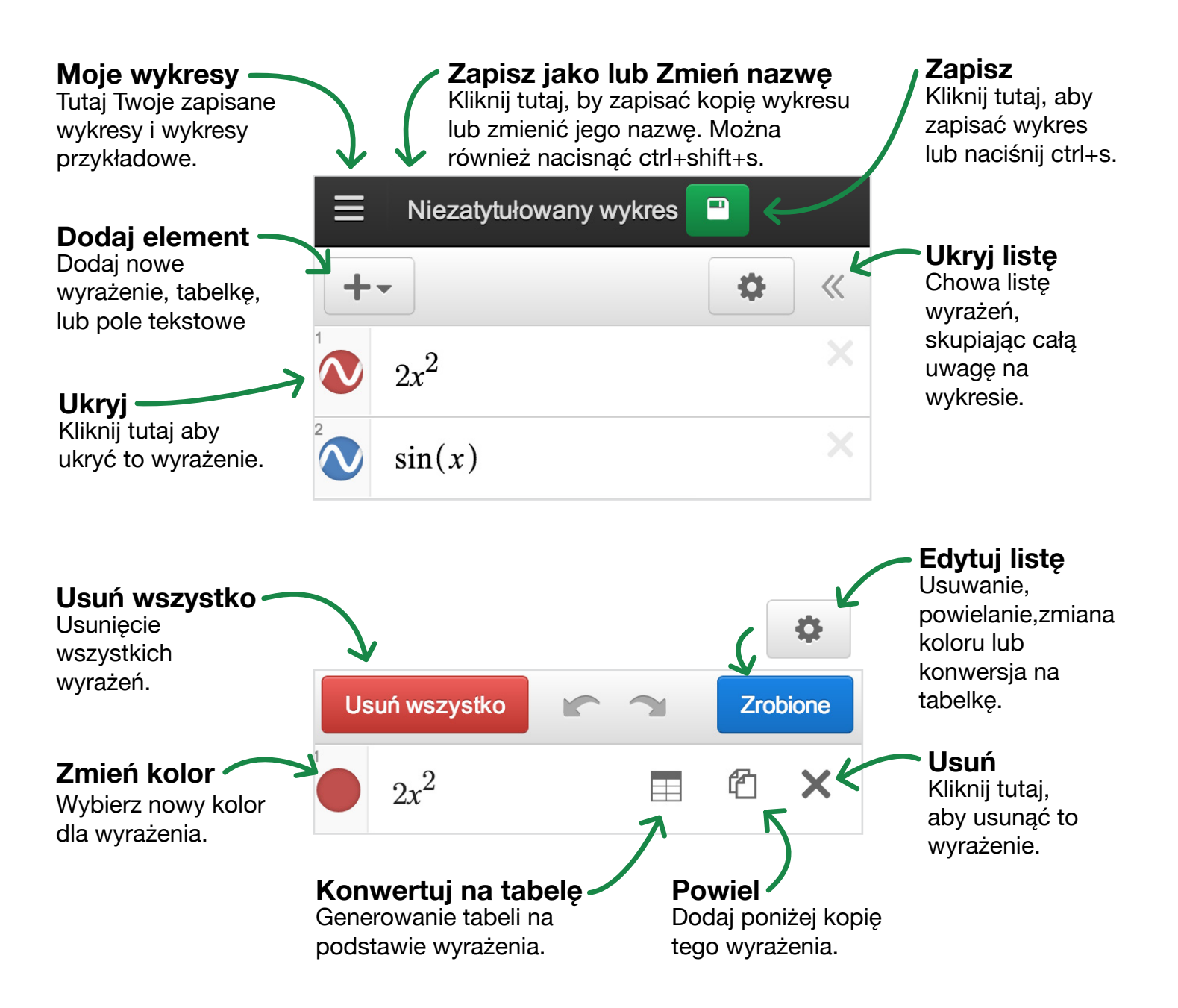

## Tabelki

Zagłęb się w danych z tabel! Możesz utworzyć nową tabelkę lub przekonwertować istniejące wyrażenie w tabelkę. Jeśli istniejące wyrażenie zawiera suwaki, po przekształceniu wyrażenia w tabelę, pozostaną one funkcjonalne.

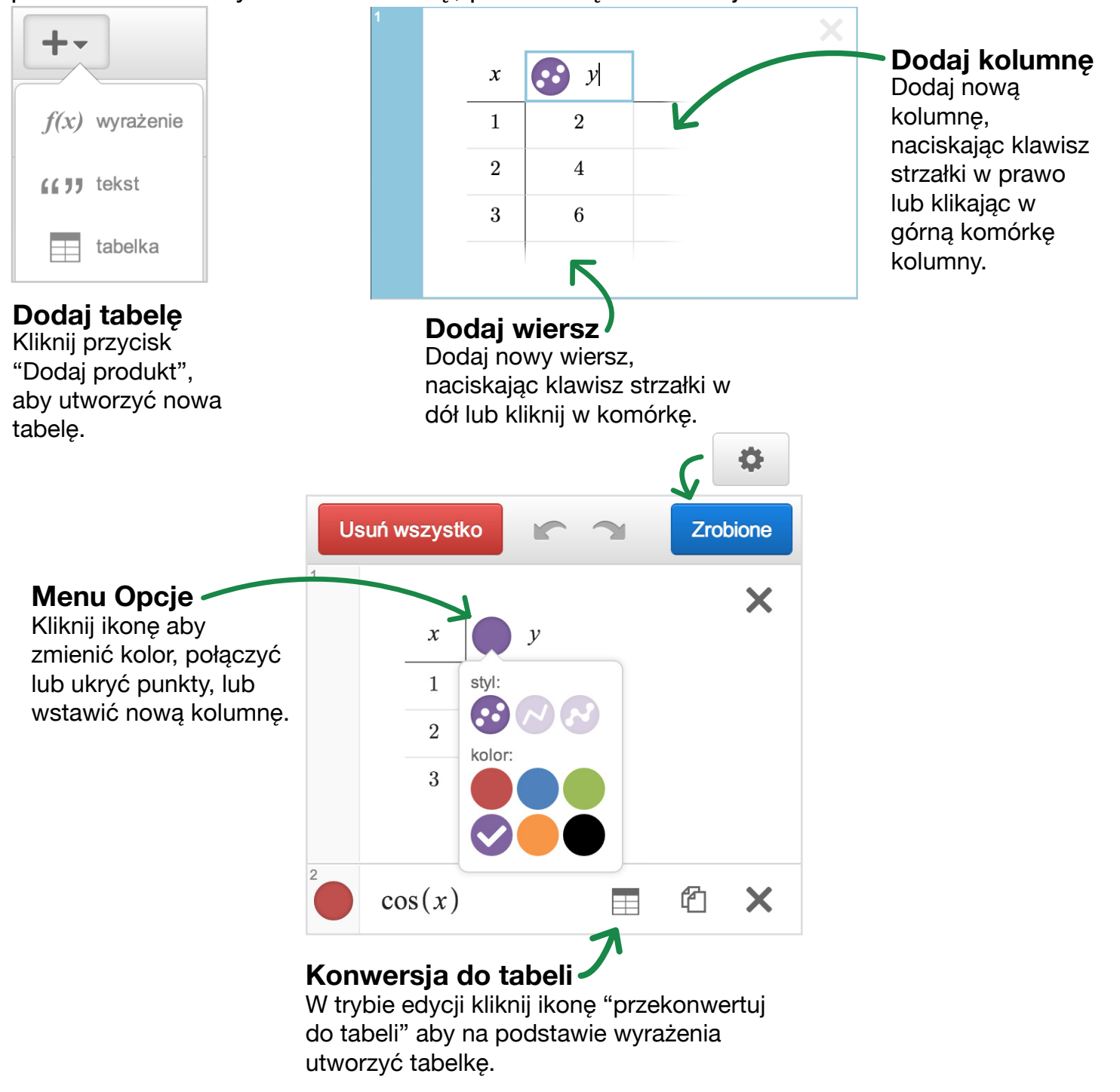

## Zmienne i suwaki

Możesz wykreślić jedną linię, wprowadzając wyrażenie takie jak y = 2x + 3. Aby uczynić wykres bardziej dynamicznym, możesz też wprowadzić parametry zamiast stałych współczynników, na przykład: y = mx + b. Dodajemy suwaki klikając literę parametru w pojawiającej się podpowiedzi. Kiedy dajemy zamiast stałych wartości współczynników parametry takie jak m i b, kalkulator automatycznie pozwala regulować ich wartości za pomocą tych dodanych suwaków. Regulacja m za pomocą suwaka zmienia nachylenie linii, a zmiana b przesuwa ją równolegle.

v = mx + b

m = 1

-10

b = 1

Za każdym razem gdy we wzorze występują parametry, kalkulator zaoferuje aby je definiować za pomocą suwaków:

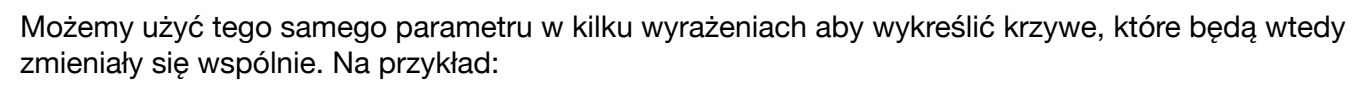

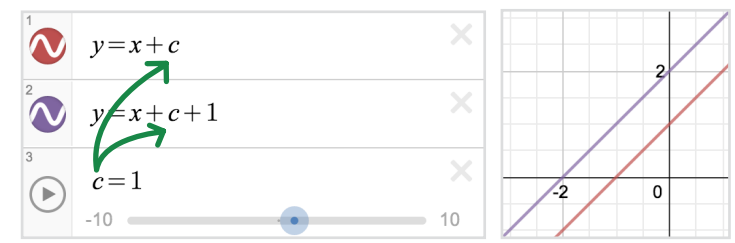

Wartość parametru c określa położenie dwóch równoległych prostych, które wraz ze zmianą c przemieszczają się razem w górę lub w dół.

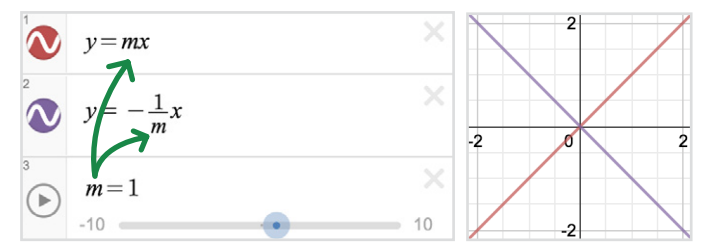

10

10

0

2

Te dwie proste pozostają do siebie prostopadłe, niezależnie od wartości m.

Aby ustawić graniczne wartości i skok, kliknij jedną z wartości na końcach suwaka. Wprowadź żądane wartości i kliknij wyrażenie lub wykres, aby zakończyć regulację.

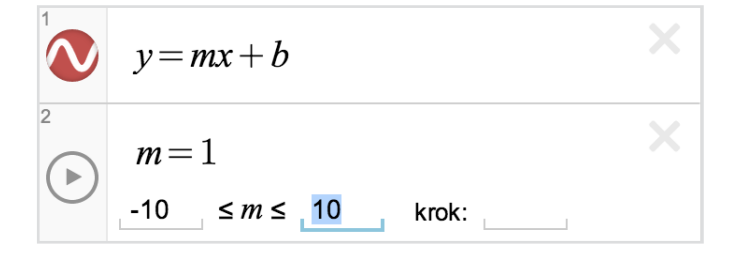

Aby utworzyć ruchomy punkt, wprowadź punkt o, co najmniej jednej, zmiennej współrzędnej. Kliknij i przeciągnij punkt po wykresie obserwując zmiany wartości parametru (parametrów).  $\begin{array}{c|c} & y - b = m(x - a) \\ \hline \\ & 2 \\ \hline \\ & (a,b) \end{array}$ 

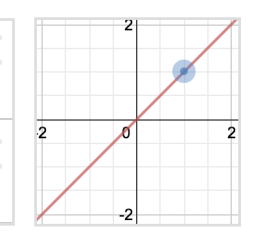

Aby wykresy były bardziej interaktywne, możemy użyć parametrów z ruchomego punktu w wyrażeniach. Na przykład, można wprowadzić funkcję liniową y-b=m(x-a) i ruchomy punkt (a, b), aby zobaczyć zmiany położenia prostej przy przeciąganiu punktu - nie zapomnij dodać suwaków!

#### Zapisywanie wykresu

Musisz się zalogować, aby zapisywać i otwierać swoje wykresy.

Zapisz wykres klikając przycisk I znajdujący się po prawej stronie paska tytułowego lub wciskając ctrl+s na klawiaturze.

Dostęp do zapisanych wykresów uzyskamy klikając ikonę moje wykresy:

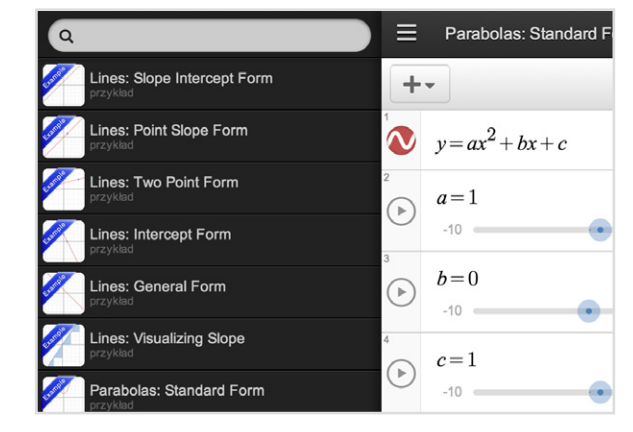

#### Udostępnianie wykresu

Kliknięcie 🖻 w górnym pasku narzędzi pozwala na podzielenie się wykresami.

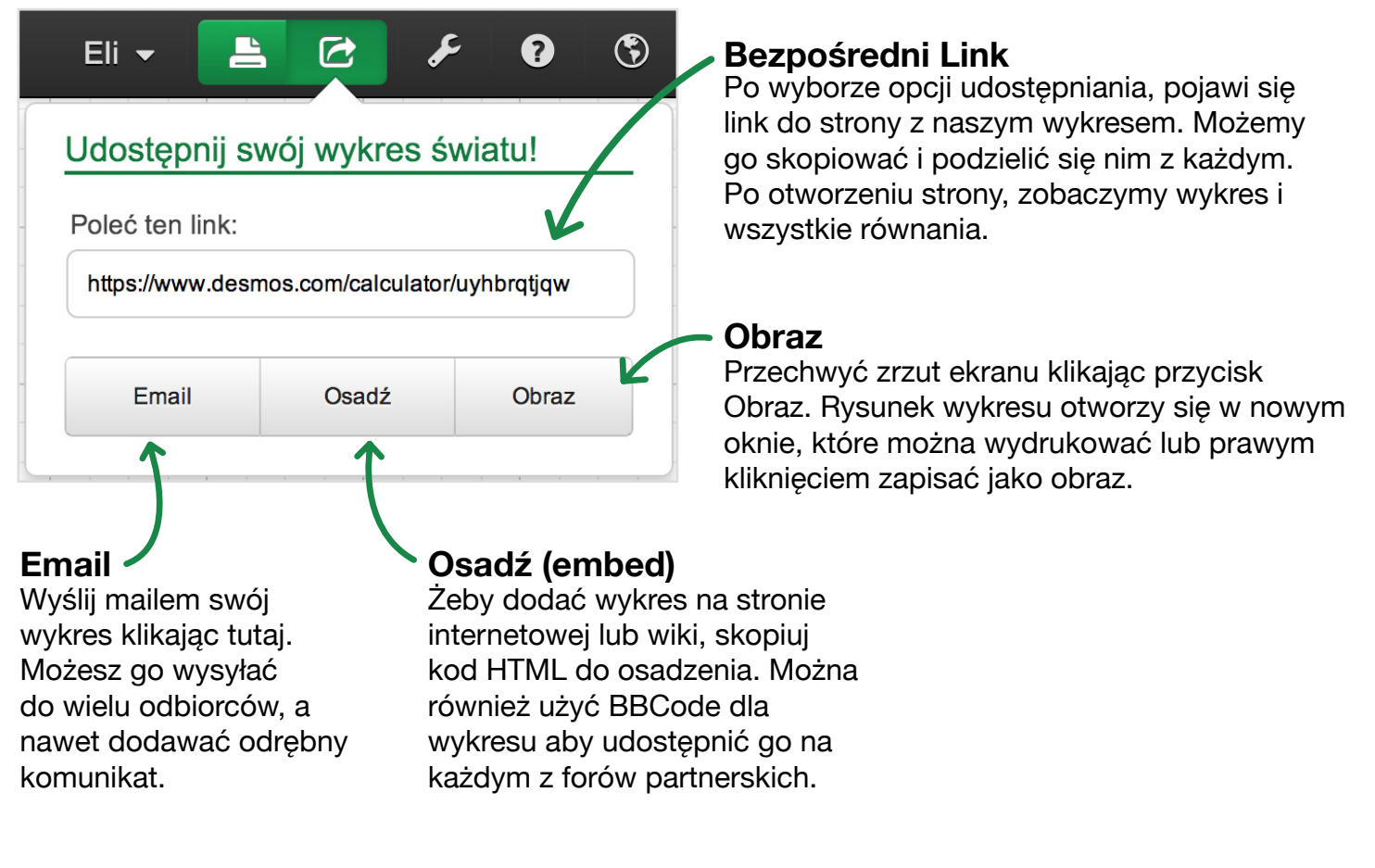

## Ustawienia, Zoom i Język

#### Ustawienia

#### Układ współrzędnych

W tej sekcji można wybrać między siatką kartezjańskiego i biegunowego układu współrzędnych, wyświetlić lub ukryć etykiety osi, linie siatki i osie przez zaznaczenie lub odznaczenie odpowiednich pól.

Przy korzystaniu z trybu projektora linie wykresu i osie układu współrzędnych będą grubsze, a etykiety większe. Wygodne zwłaszcza dla studentów obserwujących Desmosa rzutowanego przez projektor, a siedzących w tylnej części sali.

#### Okno

Ustaw skalę swoich osi, żeby zmienić widok wykresu.

#### Ustawienia dotyczące trygonometrii

Wybierz podziałkę na osi między jednostką regularną, a  $\pi$  i jednostkę między radianami, a stopniami.

#### Zoom

Możesz powiększać i pomniejszać kalkulator za pomocą przycisków zoomu, w prawym górnym rogu obszaru wykresu. Aby powrócić do domyślnego widoku, kliknij przycisk dom.

#### Inne sposoby przybliżania

Jeśli korzystasz z urządzenia obsługującego dotyk, można również użyć do powiększenia techniki pinch-to-zoom w obszarze wykresu. Podczas korzystania z komputera za pomocą myszy, do powiększania można używać kółka. Kliknięcie i przeciągnięcie myszką w oknie graficznym, pozwala zmieniać położenie wykresu w przestrzeni graficznej.

### Język

Aby zmienić język interfejsu kalkulatora, kliknij ikonę 🕲 i wybierz język z listy. Jeśli nie widzisz swojego języka i chcesz pomóc w tłumaczeniu, napisz do nas na translations@desmos.com.

|                                                                               | عر                                                               | ?         | ٢ |
|-------------------------------------------------------------------------------|------------------------------------------------------------------|-----------|---|
| Układ współrzędnych                                                           |                                                                  |           |   |
| Kartezjańsk                                                                   | ci 🛛                                                             | Biegunowy |   |
| <ul> <li>✓ Pokaż etył</li> <li>✓ Pokaż linie</li> <li>✓ Pokaż osie</li> </ul> | Pokaż etykiety<br>Pokaż linie siatki<br>Pokaż osie<br>projektora |           |   |
| Okno                                                                          |                                                                  |           |   |
| -10                                                                           | ) < <i>x</i> <                                                   | 10        |   |
| -7.62                                                                         | ) < y <                                                          | 7.624     |   |
| 🗹 Dopasuj skale osi                                                           |                                                                  |           |   |
| Ustawienia<br>trygonometryczne                                                |                                                                  |           |   |
| Radiany                                                                       |                                                                  | Stopnie   |   |
| etykiety osi<br><i>x</i> :                                                    | 1, 2, 3                                                          | л, 2л, 3л | ; |
| etykiety osi<br><i>y</i> :                                                    | 1, 2, 3                                                          | π, 2π, 3π | ; |
|                                                                               |                                                                  |           |   |

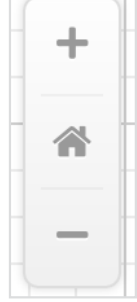

## Obsługiwane Wyrażenia

| Typ wykresu           | Przykład(y)                                                                                                    | Notatki                                                                       |            |
|-----------------------|----------------------------------------------------------------------------------------------------|-------------------------------------------------------------------------------|------------|
| Funkcja<br>regularna  | y=2x+1                                                                                                    |                                                                               |            |
| x w zależności od y   | x=√(1-y²)                                                                                                    |                                                                               | -1 0 1     |
| Nierówności           | y>log(x)<br>x≤2y+3                                                                                                    | Nierówności ostre są<br>wykreślane z liniami<br>przerywanymi                  | 2 .1 0 1 2 |
| Równania<br>biegunowe | r=sin(5θ)                                                                                                    | Równania z r i Θ będą<br>interpretowane jako<br>biegunowe                     |            |
| Przedziały            | y= x {x<0}<br>x=sin(y){-π <y<π}< td=""><td>Ogranicz dziedzinę<br/>lub zasięg wyrażenia<br/>za pomocą notacji<br/>odcinkowej</td><td></td></y<π}<> | Ogranicz dziedzinę<br>lub zasięg wyrażenia<br>za pomocą notacji<br>odcinkowej |            |

| Typ wykresu               | Przykład(y)                            | Notatki                                                                                                    |                |
|---------------------------|----------------------------------------|----------------------------------------------------------------------------------------------------|----------------|
| Punkt                     | (1,0)                                  | Użyj nawiasów do<br>zaznaczenia punktów                                                                                                    | 2              |
| Grupa punktów             | (1,1), (2,2), (3,3)                    | Możesz zaznaczyć kilka<br>punktów, oddzielając je<br>przecinkami                                                                                                    |                |
| Ruchomy punkt             | (a,b)                                  | Użyj parametru w<br>przynajmniej jednej ze<br>współrzędnych                                                                                                    | 2 0 2          |
| Równania<br>parametryczne | (sin(2t), cos(3t))                     | Równania parametryczne<br>mają taką samą formę jak<br>punkty. Dowolny punkt z<br>funkcjami w zależności od t<br>we współrzędnych zostanie<br>wykreślony jako równanie<br>parametryczne |                |
| Równania uwikłane         | $x^{2}+y^{2}=1$<br>$y^{2}+sin(x)y+x=2$ | Równania uwikłane<br>mogą być<br>przedstawione na<br>wykresie, jeśli są<br>kwadratowe w x i/lub y                                                                                      | -2<br>-2<br>-2 |

## **Obsługiwane funkcje**

| Wykładnicze i<br>logarytmiczne         | <b>Funkcje hiperboliczne</b><br>sinh(x) | Rachunek różniczkowy i<br>całkowy                                                            |  |
|----------------------------------------|-----------------------------------------|----------------------------------------------------------------------------------------------|--|
| ln(x)                                  | cosh(x)                                 | a/ax<br>Σ                                                                                    |  |
| log(x)                                 | tanh(x)<br>sech(x)                      | П                                                                                            |  |
| log <sub>n</sub> (x)<br>× <sup>n</sup> | csch(x)                                 | Definiowanie własnych                                                                        |  |
| ^<br>Funkcio                           | coth(x)                                 | Można również tworzyć własne                                                                 |  |
| trygonometryczne                       | Prawdopodobieństwo i<br>statystyka      | oznaczane dowolnymi literami<br>(z wyjątkiem tych specjalnych,                               |  |
| sin(x)<br>cos(x)                       | ceil(x)                                 | takich jak x, y, r, t i e).<br>Niestandardowe funkcje mogą<br>nastepnie być używane tak.     |  |
| tan(x)                                 | floor(x)<br>round(x)                    | jak każda inna funkcja na tej<br>liście. Na przykład, po wpisaniu                            |  |
| sec(x)                                 | abs(x)                                  | otrzymać wykres $y=f(x+1)$ , który                                                           |  |
| cot(x)                                 | min(a,b)                                | jest taką samą<br>parabolą ale<br>przesunieta w                                              |  |
| Funkcje cyklometryczne                 | lcm(a,b)                                | lewo o 1:                                                                                    |  |
| arcsin(x)                              | gcd(a,b)                                | Mozna nawet okresiic funkcje,<br>które mają więcej niż jeden<br>argument. Na przykład, można |  |
| arctan(x)                              | nCr(n,r)                                | wprowadzić g(a, b) = sin(a-b).<br>To nie będzie                                              |  |
| arcsec(x)                              | l (factorial)                           | ale może wtedy<br>sporządzić                                                                 |  |
| arcscs(x)                              |                                         | wykres typu<br>y=g(x, 2):                                                                    |  |

desmos

arccot(x)

2

## Skróty klawiaturowe

| Moje wykresy: ctrl + o                                   | Symbole          |
|----------------------------------------------------------|------------------|
| Zapisz: ctrl + s                                         | ∑: Wpisz "sum"   |
| Zapisz jako lub Zmień nazwę: ctrl + shift + s            | π: Wpisz "pi"    |
| Cofnij: ctrl + z                                         | θ: Wpisz "theta" |
| Ponów: ctrl + y                                          | √: Wpisz "sqrt"  |
| Nowe wyrażenie: Wciśnij "enter"                          | ∏: Wpisz "prod"  |
| Przesuń w górę/w dół:Wciśnij klawisz strzałki 🕇 / ↓      |                  |
| Przesuń w lewo/w prawo:Wciśnij klawisz strzałki 🛶 / 🛶    |                  |
| Dodaj nowe pole tekstowe: Wciśnij klawisze cudzysłowu (" | ")               |
|                                                          |                  |

Usuń wyrażenie: Wciśnij klawisz "Delete"

#### **Used Solution Setes Solution as maila na calculator@desmos.com Used Solution Used Solution Used**

9